# Vorgehen bei der Kurswahl mit LuPO zum Schuljahr 2024/25

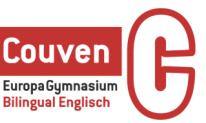

Die folgende Zusammenfassung soll dir bei der Planung deiner Oberstufenlaufbahn und bei der Fächerwahl mit LuPO (=Laufbahnberatungs- und Planungstool Oberstufe) helfen.

**Verbindlich sind nur die Wahlen für das 1. Halbjahr**, die Wahlen für weitere Halbjahre dienen dem Überblick über Pflicht- und Wahlmöglichkeiten. Am Ende der Einführungsphase wird nach einer weiteren Informationsveranstaltung erneut gewählt.

Das Ergebnis aller Kurswahlen bestimmt das endgültige Kurs-Angebot der Schule. Schüler/innen, deren Wahl entweder bei der Einrichtung von Kursen oder bei der Kursblockung nicht realisiert werden kann, werden über notwendige Umwahlen informiert und beraten.

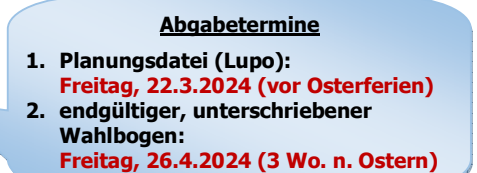

Gutes Gelingen ©! Christian Fengler

### I. Vorbereitung:

- a) Lade dir die Lupo-Sortware herunter und installiere sie (auf einem USB-Stick möglich): https://www.svws.nrw.de/download/lupo
- b) Starte nun LuPO\_NRW\_SV (= Schülerversion) und öffne dann deine individuelle Planungsdatei, die du per E-Mail über O365-Outlook erhalten hast (Beispiel: Johnson\_Ella\_10A.Ipo). Solltest du keine LuPO-Datei erhalten haben, wende dich bitte per Mail an <u>fenq@couven.de</u>.

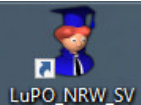

c) Lupo ist ein Windows-Programm. Mac-User können mit Parallels arbeiten.

### II. Die Fachwahl für die Einführungsphase

a) Stelle links unten die Schriftgröße so ein, dass du alle angebotenen Fächer sehen kannst. Wähle mittig oben "EF.1", d.h. Laufbahnprüfung für die Einführungsphase.

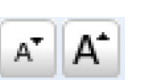

b) Wähle die Fächer für die Einführungsphase in folgender Reihenfolge (rechte Maustaste):

|     | Fach/Fachgruppe                                                               | regulär | bilingual |
|-----|-------------------------------------------------------------------------------|---------|-----------|
| 1.  | Deutsch                                                                       | D       | D         |
| 2.  | Fortgeführte Fremdsprache (E, F, L, S)                                        |         | E         |
| 3.  | Kunst oder Musik                                                              |         |           |
| 4.  | Gesellschaftswissenschaft (GE/HI, EK/GF, SW, PL)                              |         | HI o. GF  |
| 5.  | Mathematik                                                                    | М       | М         |
| 6.  | Naturwissenschaft (PH, CH, BI/BY)                                             |         |           |
| 7.  | Religion (ER, KR, HR) oder Ersatzfach Philosophie (PL, für ev./kath. Schüler- |         |           |
|     | Innen ist eine schriftliche Abmeldung vom Religionsunterricht notwendig!)     |         |           |
| 8.  | Sport                                                                         | SP      | SP        |
| 9.  | Schwerpunktfach: Fremdsprache (E, F, L, S, H) oder                            |         |           |
|     | Naturwissenschaft/Informatik (PH, CH, BI, IF)                                 |         |           |
| 10. | Fach nach eigener Wahl. Bilingual: Mind. 2 von GF/HI/BY müssen belegt sein.   |         |           |
| 11. | Fach nach eigener Wahl oder Vertiefungskurs (VD, VE, VF, VL, VM)              |         |           |
| 12. | ggf. Fach nach eigener Wahl oder Vertiefungskurs (VD, VE, VF, VL, VM)         |         |           |

c) Wähle schriftliche in mündliche Kurse um (rechte Maustaste). Beachte: Du solltest dich nicht mit zu vielen Klausuren belasten, spätere Abiturfächer aber schriftlich wählen. Mindestens schriftlich belegt werden muss:

| Einführungsphase                                                | Qualifikationsphase <sup>1</sup>                       |
|-----------------------------------------------------------------|--------------------------------------------------------|
| Deutsch, Mathematik                                             | Deutsch, Mathematik                                    |
| alle Fremdsprachen                                              | 1 Fremdsprache (neueinsetzende FS immer schriftlich) + |
| 1 Naturwissenschaft (PH, CH, BI)                                | 1 FS <u>oder</u> 1 NW/IF                               |
| 1 Gesellschaftswissenschaft (GE, EK, SW, PL).                   | die 4 Abiturfächer                                     |
| <sup>1</sup> In O2.2, schriftlich sind nur noch 13. Abiturfach. |                                                        |

 d) Bearbeite ggf. die im LuPO-Fenster rechts aufgelisteten Fehlermeldungen unter "Belegungsverpflichtungen" und "Klausurverpflichtungen", bis diese beiden Felder eintragsfrei sind. ("Informationen" sind vernachlässigbar.)

## III. Die Laufbahnprognose für Q1+Q2

- a) Schreibe die Fächer für die Qualifikationsphase hoch (Button unten, mittig)\_\_\_
- b) Wähle rechts oben "EF.1 bis Q2.2", d.h. Laufbahnprüfung für alle drei Jahre.
- c) Wandle im 1. Halbjahr der Qualifikationsphase zwei Kurse in Leistungskurse um (rechte Maustaste):
  - Als erster LK möglich: D, fortgeführte Fremdsprache (E, F, S?), M, NW (PH, CH, BI) (bil. Abi: E ist Pflicht)

Hochschreiben

• Als zweiter LK möglich: D, E, F, S?, KU, GE, EK, SW, M, PH, CH, BI, IF, SP.

d) Plane in der Spalte "Abiturfach" deine 4 Abiturfächer unter folgenden Bedingungen:

- Alle drei Aufgabenfelder müssen abgedeckt sein.
- Zwei der Fächer "D, M, eine FS" müssen unter den Abiturfächern sein.
- Für das bilinguale Abitur muss History oder Biology 3. oder 4. Abiturfach sein.
- Für die <u>Teilnahme am bilingualen Angebot</u> der SII mit dem Ziel "Sprachniveau C1" muss Abifach sein: <u>Englisch</u> (LK oder GK 3./4. Abifach) und <u>History oder Biology</u> (3./4. Abifach)
- e) Nun hast du zu viele Wochenstunden (dunkelgrün unterlegt). Wähle ggf. Fächer ab bzw. um (rechte Maustaste), bis es wieder hellgrün wird. Hinweise:
  - Zuwahl von Fächern ist nur erlaubt für LI, Zusatzkurse GE/SW in Q2, Vertiefungs- und Projektkurse. Ansonsten müssen die Fächer schon in der EF belegt worden sein.

|     | Fach/Fachgruppe                                                                   | regulär | bilingual |
|-----|-----------------------------------------------------------------------------------|---------|-----------|
| 1.  | Deutsch                                                                           | D       | D         |
| 2.  | Fremdsprache (E, F, L, S, H)                                                      |         | E         |
| 3.  | Künstlerisches Fach (KU, MU, LI)                                                  |         |           |
| 4.  | Gesellschaftswissenschaft (GE/HI, EK, SW, PL). Bilingual: HI (oder in Zeile 9 BY) |         | (Hi)      |
| 5.  | Mathematik                                                                        | М       | М         |
| 6.  | Naturwissenschaft (PH, CH, BI)                                                    |         |           |
| 7.  | Religion (ER, KR, HR) oder Ersatzfach Philosophie (PL, schriftliche Abmeldung     |         |           |
|     | vom Religionsunterricht notwendig!) <sup>2</sup>                                  |         |           |
| 8.  | Sport                                                                             | SP      | SP        |
| 9.  | Schwerpunktfach: Fremdsprache (E, F, L, S, H) oder                                |         |           |
|     | Naturwissenschaft/Informatik (PH, CH, BI, IF) Bilingual: BY (oder in Zeile 4 HI)  |         | (61)      |
| 10. | Fach nach eigener Wahl oder Vertiefungskurs (VD, VE, VF, VL, VM) od. Projektkur   |         |           |

Die Mindestbelegungen in Q1 sind folgende (mindestens 2FS+1GW+1NW oder 1FS+1GW+2NW/IF):

11. ggf. Vertiefungskurs (VD, VE, VF, VL, VM) oder Projektkurs <sup>2</sup> Wer nicht am Religionsunterricht teilnimmt und in Zeile 4 Philosophie als einzige durchgehende Gesellschaftswissenschaft in Q1+Q2 belegt, muss in Zeile 7 zwei Kurse GE oder EK oder SW belegen – quasi als Religionsersatz (zusätzlich zu den Zusatzkursen GE und SW in der Q2).

- f) Überprüfe die Schriftlichkeit in der Qualifikationsphase (siehe obige Tabelle). Um die Wahl des 3./4. Abiturfachs offen zu halten, sollte man ggf. mehr Fächer schriftlich belegen.
- g) Bearbeite ggf. die im LuPO-Fenster rechts aufgelisteten Fehlermeldungen unter "Belegungsverpflichtungen" und "Klausurverpflichtungen".
- h) Beim Schließen des Dokuments werden die Eingaben automatisch gespeichert.

### IV. Abgabe der Kurswahlen

- a) Die fertige Lupo-Datei "Johnson\_Ella\_10A.**Ipo**" bitte als Abgabe im Stufenteam hochladen. (Der Button "an Beratungslehrer senden" funktioniert nicht.) Du kannst ein Exemplar ausdrucken, um eventuelle Fragen für ein Beratungsgespräch zu notieren.
- b) Es folgt ein Beratungsgespräch, an dessen Ende der <u>endgültige Wahlbogen</u> ausgedruckt wird. Dieser wird von dir und deinen Eltern unterschrieben – auch du übernimmst damit Verantwortung für deinen Bildungsweg! (Solltest du nach dem Beratungsgespräch noch Änderungen wünschen, notiere diese handschriftlich auf dem endgültigen Wahlbogen.)
- c) Den unterschriebenen Wahlbogen (ggf. mit handschriftlichen Änderungen) bitte unter "Aufgaben" im Stufenteam hochladen. Fertig 20